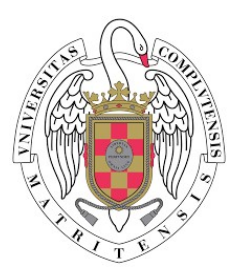

# SEGUROS UCM PROCESO DE SOLICITUD DE SEGURO

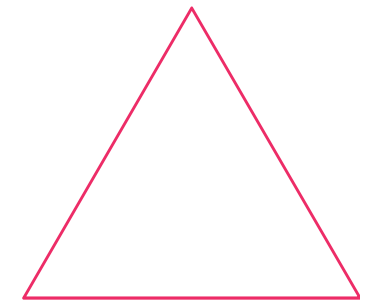

## SEGURO DE ACCIDENTES MAYORES DE 28

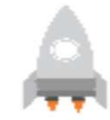

#### Haz una solicitud

- Rellena con tus datos el formulario.
- Selecciona Accidentes > 28 en el desplegable.
- Haz clic en Solicitar.
- Si la solicitud es correcta se te proporcionará un id de solicitud.

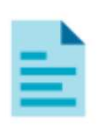

#### Documentación legal

- Recibirás un email de nuestro servicio de firma electrónica.
- Es necesario que revises tus datos y firmes la documentación que te enviemos electrónicamente.
- Te solicitaremos tu IBAN para domiciliar tu póliza y foto de un documento de identificación (NIF/NIE, Pasaporte).
- Este email NO Activa tu seguro, es una confirmación oficial para que podamos mediar por ti.

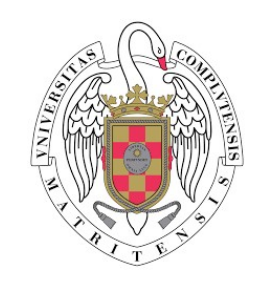

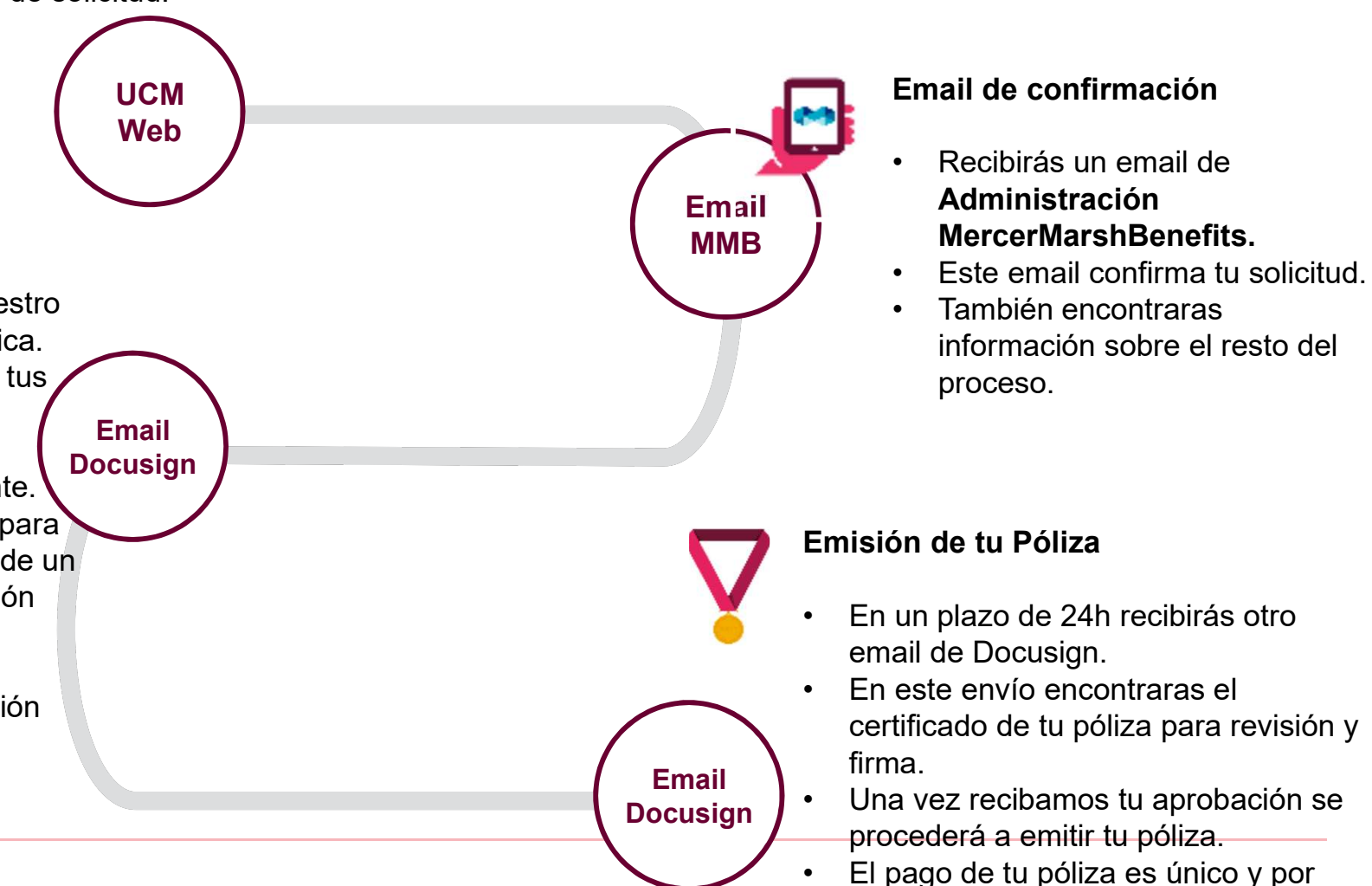

domiciliación bancaria.

## ASESORAMIENTO SEGURO ACCIDENTES

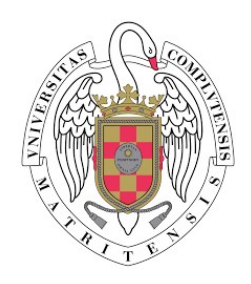

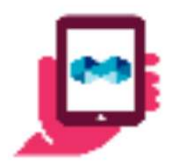

Envíanos un correo a asesoramiento@mercermarshbenefits.es

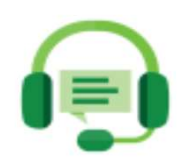

## Llámanos al 900.80.67.99

## SEGURO DE ASISTENCIA EN VIAJE

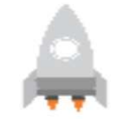

#### Haz una solicitud

- Rellena con tus datos el formulario.
- Selecciona tu modalidad de Asistencia en Viaje en el desplegable.
- Haz clic en **Solicitar**.
- Si la solicitud es correcta se te proporcionará un id de solicitud.

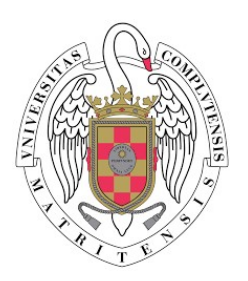

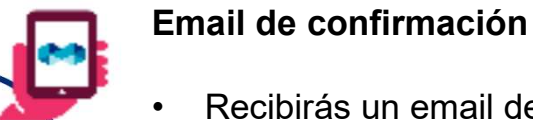

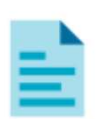

### **Documentación legal**

- Recibirás un email de nuestro servicio de firma electrónica.
- Es necesario que revises tus datos y firmes la documentación que te enviemos electrónicamente.
- Te solicitaremos una foto de • un documento de identificación (NIF/NIE, Pasaporte).
- Este email NO Activa tu • seguro, es una confirmación oficial para que podamos mediar por ti.

Email Docusign

UCM Web

#### Pagar el seguro.

Accede a la URL que te • facilitamos en el anterior email v en la documentación.

Email Docusign

- Recibirás un email de Administración MercerMarshBenefits.
- Este email confirma tu solicitud.
- También encontraras información sobre el resto del proceso.

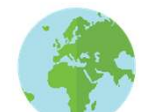

Email

**MMB** 

#### Emisión de tu póliza

- Introduce los datos de tu viaje.
- Realiza el pago con tarjeta bancaria.
- · Recibiras confirmación y la documentación de tu póliza por email.

## ASESORAMIENTO ASISTENCIA EN VIAJE

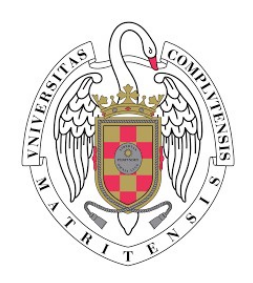

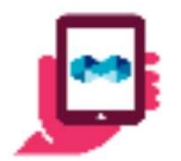

Envíanos un correo a asesoramiento.ucm@marsh.com

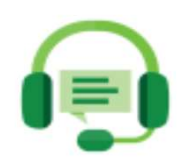

## Llámanos al 91.768.54.72

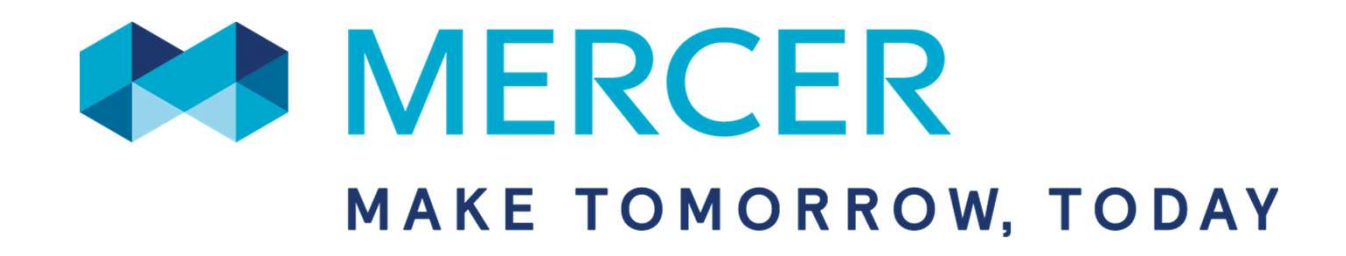